## How to Schedule an Appointment with the CareATC App

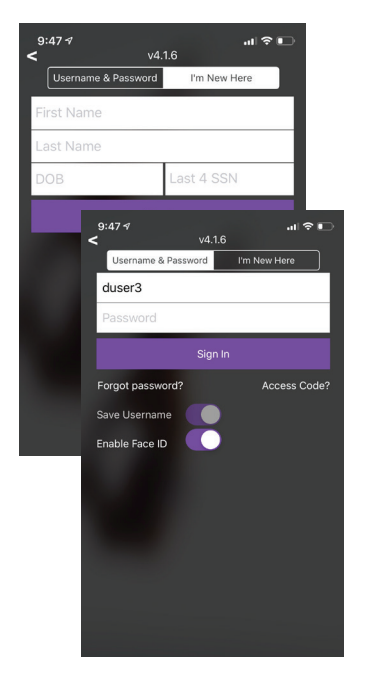

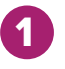

Log in to the CareATC mobile app with your username and password. If you don't have an account, you can log in using the "I'm New Here" option and entering the verification information.

You can request an access code to activate your account by calling the Patient Access Center or by asking the clinic staff at your first appointment.

| 8:54 7                                                                                                    | 8:48 √ I © ■                                                           |
|----------------------------------------------------------------------------------------------------|------------------------------------------------------------------------|
| Scheduling for<br>Demo User, 48<br>_CareATC Employee<br>Upcoming Appointments                                                          | Schedule a New Appointment<br>Reason for Visit*<br>Select a Visit Type |
| NOV Kala J Omstead, DO   19 Vale Clinic   Tulsa, OK   Mon 800.999.82/4   10:30 New Patient Appointment   Mexebedie Seed Toxt Seed Toxt | *<br>The next screer<br>upcoming appo<br>From here, you                |

shows any intments. can cancel, reschedule, or send yourself a text/email reminder.

To schedule a new appointment, select the reason for your visit.

Use the filters to narrow down available appointments, then scroll down to choose your preferred appointment date and time.

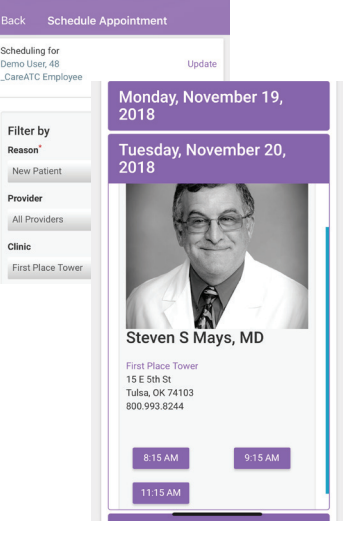

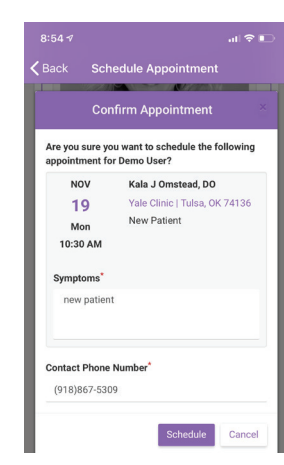

Once you have selected your preferred appointment time, fill out your symptom information and contact phone number. Click "schedule."

5

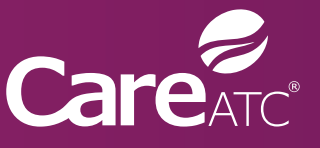

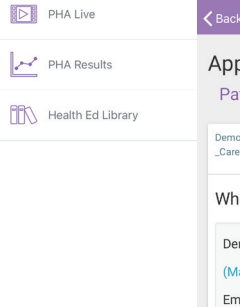

🔗 Care

Schedule Appointment

Find Clinic Locations

View Medical Records

Select "Schedule an Appointment", and then choose the patient you

Update

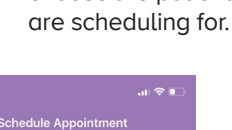

Appointment Manager > Patient Selection -

Demo User, 48 \_CareATC Employe Who is the appointment for?

Demo Use (Male, 48) Employee

Show Me The App!

Three easy ways to schedule an appointment: ↓ CareATC App () careatc.com/patients () 800.993.8244